# 在WAP571或WAP571E上配置单点设置

### 目标

单点设置(SPS)是一种简单的多设备管理技术,允许您部署和管理支持此功能的一组接入点。此设 置提供了从单个点配置集群接入点的便利性,而不是单独配置。它还允许您在本地或远程管理接入 点。

本文将指导您如何在接入点上配置单点设置。

## 适用设备

•WAP500系列—WAP571、WAP571E

## 软件版本

• 1.0.0.15 - WAP571、WAP571E

#### 配置单点设置

#### 配置单点设置之前

规划单点设置集群。确保要集群的接入点彼此兼容。例如,WAP551只能配置另一个 WAP551或WAP561。WAP571E只能与另一个WAP571E集群。

确保要集群的接入点具有最新固件。

设置将集群到同一IP子网的接入点。

检验接入点是否互连并可通过网络访问。

确保在接入点上启用单点设置。

验证接入点是否具有相同的单点设置名称。

#### 配置单点设置

步骤1.登录需要配置的接入点的基于Web的实用程序。

步骤2.单击"单点设置">"接入点"。

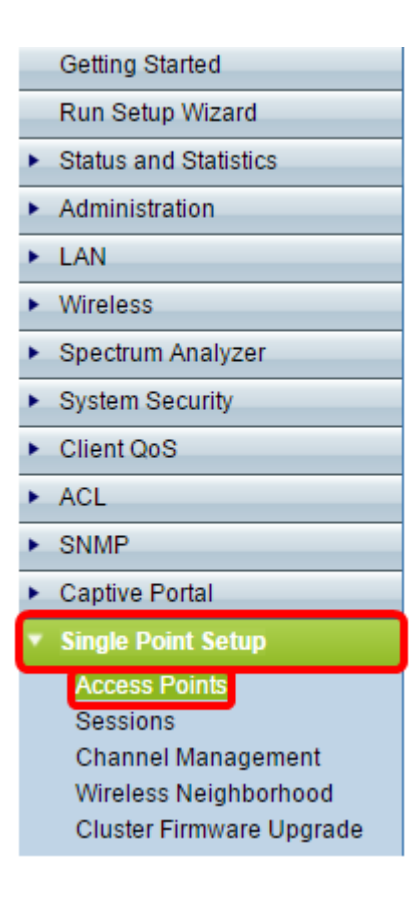

注意:默认情况下,WAP上禁用单点设置。仅当功能禁用时,您才可编辑单点设置设置。

步骤3.(可选)在Location字段中指定接入点的位置。

| Access Points                                                                                               |                  |  |  |  |  |
|----------------------------------------------------------------------------------------------------|------------------|--|--|--|--|
| Single Point Setup allows WAP571E-H-K9 access points to propagate settings.<br>Single Point Setup: Disabled | Not<br>Clustered |  |  |  |  |
| To enable clustering, complete the following fields and click "Enable Single Point Setup".                  | Access<br>Points |  |  |  |  |
| Location: Cluster 1 (Range: 1 - 64 Characters)                                                              |                  |  |  |  |  |
| Enter the name of the cluster for this AP to join.                                                          |                  |  |  |  |  |
| Cluster Name: Outdoors (Range: 1 - 64 Characters) Clustering IP Version: IPv6 IPv6                          |                  |  |  |  |  |
| Cluster-Priority: 0 (Range: 0 - 255, Default: 0)                                                            |                  |  |  |  |  |
| Enable Single Point Setup                                                                                   |                  |  |  |  |  |
| Single IP Management                                                                                        |                  |  |  |  |  |
| Cluster Management Address: 192.168.1.101 (X.X.X.X)                                                         |                  |  |  |  |  |
| Save                                                                                                    |                  |  |  |  |  |

注意:页面右侧的图标指示是否启用了单点设置,如果启用了,还指示当前加入集群的WAP数量。

#### 步骤4.在Cluster Name字段中输入集群名称。

| Access Points                                                                                                    |                  |
|----------------------------------------------------------------------------------------------------|------------------|
| Single Point Setup allows WAP571E-H-K9 access points to propagate settings.<br>Single Point Setup: Disabled                                                              | Not<br>Clustered |
| To enable clustering, complete the following fields and click "Enable Single Point Setup".                                                                               | Access 2         |
| Enter the location of this AP.                                                                                                    |                  |
| Location: Cluster 1 (Range: 1 - 64 Characters)                                                                                                    |                  |
| Enter the name of the cluster for this AP to join.         Cluster Name:       Outdoors         Clustering IP Version:       IPv6 IPv4         Cluster-Priority:       0 |                  |
| Enable Single Point Setup                                                                                                    |                  |
| Single IP Management                                                                                                    |                  |
| Cluster Management Address: 192.168.1.101 (X.X.X.X)                                                                                                    |                  |
| Save                                                                                                    |                  |

步骤5.单击"集群IP版本"下的相应选项,选择IP版本。

| Access Points                                       |                                      |        |  |  |  |
|-----------------------------------------------------|--------------------------------------|--------|--|--|--|
| Single Point Setup allo                             | Not<br>Clustered                     |        |  |  |  |
| To enable clustering, c                             | 0<br>Access                          |        |  |  |  |
| Enter the location of th                            | is AP.                               | Points |  |  |  |
| Location:                                           | Cluster 1 (Range: 1 - 64 Characters) |        |  |  |  |
| Enter the name of the                               | cluster for this AP to join.         |        |  |  |  |
| Cluster Name:                                       | Outdoors (Range: 1 - 64 Characters)  |        |  |  |  |
| Clustering IP Version:                              | O IPv6  IPv4                         |        |  |  |  |
| Cluster-Priority:                                   | 0 (Range: 0 - 255, Default: 0)       |        |  |  |  |
| Enable Single Point Setup                           |                                      |        |  |  |  |
| Single IP Management                                |                                      |        |  |  |  |
| Cluster Management Address: 192.168.1.101 (X.X.X.X) |                                      |        |  |  |  |
| Save                                                |                                      |        |  |  |  |

步骤6.单击Enable Single Point Setup。

| Access Points                                       |                                                     |                         |  |  |  |  |
|-----------------------------------------------------|-----------------------------------------------------|-------------------------|--|--|--|--|
| Single Point Setup allo                             | ttings. Not<br>Clustered                            |                         |  |  |  |  |
| Single Point Setup: Dis                             | 0                                                   |                         |  |  |  |  |
| To enable clustering, c                             | omplete the following fields and click "Enable Sing | le Point Setup". Access |  |  |  |  |
| Enter the location of th                            | is AP.                                              | 1 Onto                  |  |  |  |  |
| Location:                                           | Cluster 1 (Range: 1 - 64                            | Characters)             |  |  |  |  |
| Enter the name of the                               | cluster for this AP to join.                        |                         |  |  |  |  |
| Cluster Name:                                       | Outdoors (Range: 1 - 64                             | Characters)             |  |  |  |  |
| Clustering IP Version:                              | IPv6 IPv4                                           |                         |  |  |  |  |
| Cluster-Priority:                                   | 0 (Range: 0 - 255, Default: 0)                      |                         |  |  |  |  |
| Enable Single Point Setup                           |                                                     |                         |  |  |  |  |
| Single IP Management                                |                                                     |                         |  |  |  |  |
| Cluster Management Address: 192.168.1.101 (X.X.X.X) |                                                     |                         |  |  |  |  |
| Save                                                |                                                     |                         |  |  |  |  |

WAP开始搜索子网中配置了相同集群名称和IP版本的其他WAP。在搜索其他集群成员时,状态表示 正在应用配置。

步骤7.刷新页面,直到您看到新配置。现在Access Points页面显示一个表,其中显示当前在集群中 检测到的接入点的位置、MAC地址和IP地址。

步骤8.指定集群管理地址。您可以访问此地址来配置集群中的设备。

步骤9.单击"保**存"。** 

步骤10.对要加入单点设置的其他WAP重复步骤1-6。如果您的其他WAP配置了相同的集群设置 ,WAP将加入集群,新成员的信息将显示在表中。确保在完成后*刷新*"接入点"页,以查看最新的配 置。或者,您也可以在其他WAP上运行设置向导。

**注意**:单点设置集群中的所有WAP现在将共享相同的设备配置。对集群中任何WAP上设备设置的更 改都将传播到成员。

步骤11.(可选)如果您不再希望WAP与集群中的其他设备共享配置,只需单击禁用单点设置将其 从集群中**删除即可。** 

| Access Points                                                                                                    |                                                                            |               |                  |                    |        |
|----------------------------------------------------------------------------------------------------|----------------------------------------------------------------------------|---------------|------------------|--------------------|--------|
| Single Point Setup allow                                                                                                    | Single Point Setup allows WAP571-I-K9 access points to propagate settings. |               |                  |                    |        |
| Single Point Setup: Enab<br>Access Points detected i                                                                                                    | oled<br>in Cluster: Lobby-cluster                                          |               |                  |                    | 1 58   |
| Location                                                                                                    | MAC Address                                                                | IP Address    | Cluster-Priority | Cluster-Controller | Points |
| Lobby                                                                                                    | 00:41:D2:A0:FA:20                                                          | 192.168.1.101 | 0                | Yes                |        |
| To change your clustering options, click "Disable Single Point Setup".<br>Enter the location of this AP.<br>Location: Lobby (Range: 1 - 64 Characters)<br>Enter the name of the cluster for this AP to join.<br>Cluster Name: Lobby-cluster (Range: 1 - 64 Characters)<br>Clustering IP Version: Prv6 (Pv4<br>Cluster-Priority: 0 (Range: 0 - 255, Default: 0)<br>Disable Single Point Setup |                                                                            |               |                  |                    |        |
| Single IP Management                                                                                                    |                                                                            |               |                  |                    |        |
| Cluster Management Address: 192.168.1.101 (X.X.X.X)                                                                                                    |                                                                            |               |                  |                    |        |
| Save                                                                                                    |                                                                            |               |                  |                    |        |

现在,您应该已经在无线接入点上成功配置了单点设置。